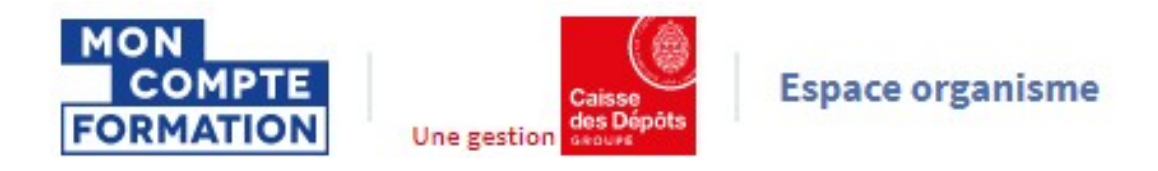

# CREER ET GERER UNE ACTION DE FORMATION

| Sommaire |                                   |         |  |
|----------|-----------------------------------|---------|--|
| 1-       | Introduction                      | page 2  |  |
| 2-       | Créer une action de formation     | page 3  |  |
| 3-       | Remplir le formulaire             | page 4  |  |
| 4-       | Modifier une action de formation  | page 18 |  |
| 5-       | Dupliquer une action de formation | page 20 |  |

Pour une utilisation optimale d'EDOF, nous vous conseillons d'utiliser les navigateurs suivants :

- Google Chrome
- Mozilla FireFox
- Safari
- Microsoft Edge

Pour des raisons de sécurité informatique, de compatibilité, de performances et de confort d'utilisation, nous vous conseillons de toujours disposer de la dernière version mise à jour de votre navigateur proposée par son éditeur.

## 1- Introduction

Une offre de formation, dans EDOF, se décompose en 3 blocs :

- La formation
- La ou les actions de formation (objet de ce guide)
- La ou les sessions de formation

| tification préparée : Tests TOEIC <sup>®</sup> (Test of English for International Communication) |                                           |                                           |
|--------------------------------------------------------------------------------------------------|-------------------------------------------|-------------------------------------------|
| ique avec un formateur anglosaxon exclusivement                                                  | Dernière modification : 03 septembre 2019 | Opérations 📑                              |
| t groupe permettant des échanges                                                                 | ID : BELOUZMATHIAS2019                    |                                           |
| ctions de formation                                                                              |                                           | Masquer l'aperçu des actions de formation |
| ANGERS Active                                                                                    | Dernière modification : 03 septembre 2019 | Opérations 👻                              |
| Action de formation : BELOUZMATHIA\$2020                                                         | Code CPF: 234243 - PUBLIEE                |                                           |
| 1 Session programmée                                                                             |                                           | Masquer les sessions                      |
| Dates à définir avec le titulaire                                                                | Active                                    | Opérations 🔻                              |

Nous allons voir dans ce guide comment créer une action de formation rattachée à une formation éligible au CPF, et comment la gérer dans EDOF.

Pour tout ce qui concerne les formations ou les sessions de formation, nous vous invitons à consulter les guides afférents.

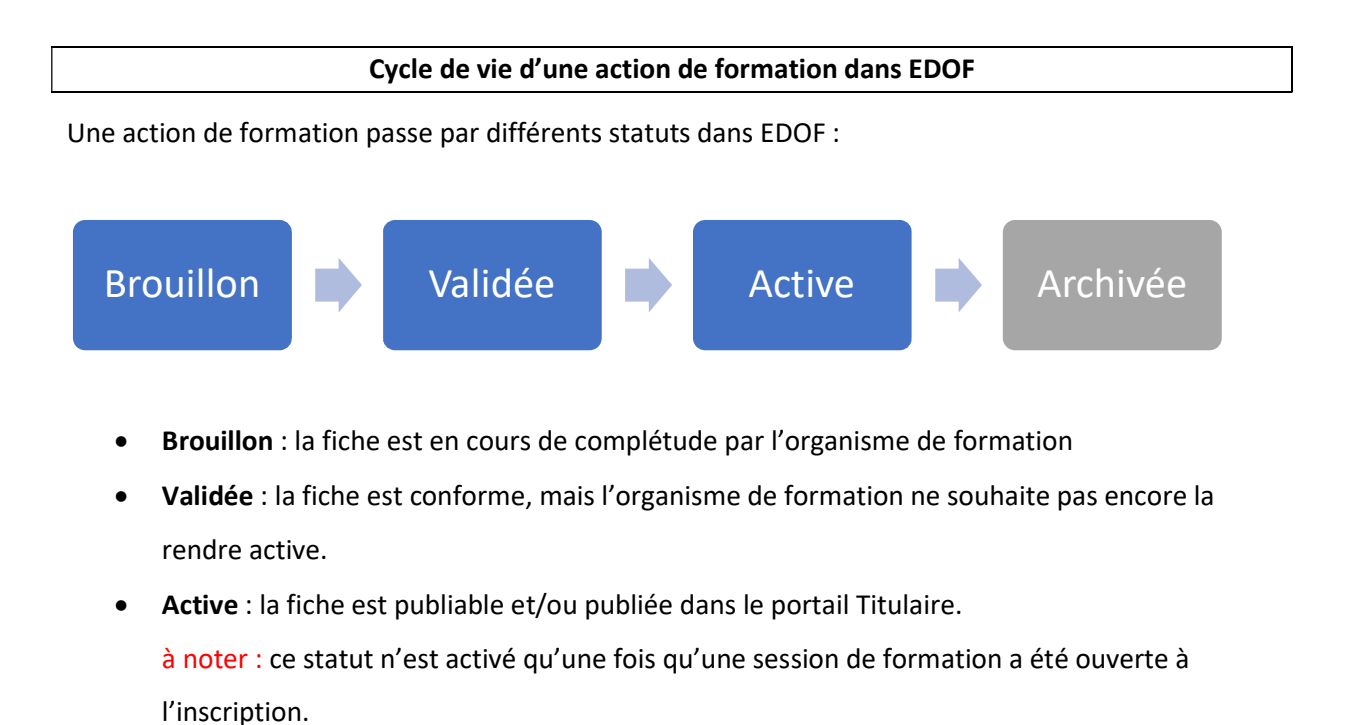

EDOF – Créer et gérer une action de formation – version 01 du 13/09/2019

## 2- Créer une action de formation

1

2

**Pour créer une action de formation, il est nécessaire d'avoir déjà créé une formation.** Pour cela, vous pouvez consulter le guide « Créer et gérer une formation ».

Dans votre catalogue EDOF, positionnez-vous sur la formation pour laquelle vous souhaitez créer une action de formation. Cliquez sur « Aperçu des actions de formation »

| Formation de préparation au TOEIC - niveau débutant<br>Certification préparée : Tests TOEIC <sup>®</sup> (Test of English for International Communication) |                                                              | Validée                               |
|----------------------------------------------------------------------------------------------------|--------------------------------------------------------------|---------------------------------------|
| Vous serez accompagné tout au long de votre parcours par un tuteur dont l'anglais est la langue<br>maternelle.                                             | Dernière modification : 12 septembre 2019<br>ID : TOEIC_Test | Opérations 👻                          |
| 0 action de formation                                                                                                    | 1                                                            | Aperçu des actions de formation 🛛 🗸 🗸 |

Le pavé Formation se déplie et vous accédez au bouton « Ajouter une action de formation ».

| Formation de préparation au TOEIC - niveau débutant<br>Certification préparée : Tests TOEIC <sup>®</sup> (Test of English for International Communication) |                                                                            | Validée                                     |
|----------------------------------------------------------------------------------------------------|----------------------------------------------------------------------------|---------------------------------------------|
| Vous serez accompagné tout au long de votre parcours par un tuteur dont l'anglais est la langue<br>maternelle.                                             | Dernière modification : <b>12 septembre 2019</b><br>ID : <b>TOEIC_Test</b> | Opérations 💌                                |
| 0 action de formation  Ajouter une action de formation                                                                                                    |                                                                            | Masquer l'aperçu des actions de formation 🕠 |

#### Le formulaire « Nouvelle action de formation » s'ouvre.

| Tableau de bord             | Catalogue > 82435343600331_TOEIC_Test > Ajouterune action |
|-----------------------------|-----------------------------------------------------------|
| Données administratives     | Neuvelle action de formation                              |
| Gestion des coordonnées     | Nouvelle action de formation                              |
| 📰 Catalogue                 |                                                           |
| Voir le catalogue           |                                                           |
| Ajouter une formation       | Votre identifiant interne d'action de formation           |
| Transfert XML               |                                                           |
| Chargement Offre Info       | Identifiant interne de l'action Vérifier                  |
| Inscriptions                |                                                           |
| Validations du service fait |                                                           |
| € Règlements                | Conditions d'inscription                                  |

## 3- Remplir le formulaire « Nouvelle action de formation »

1

Saisissez votre identifiant interne d'action de formation. Il s'agit d'un code que vous utilisez en interne, dans le cadre de votre propre nomenclature.

A noter : ce champ est obligatoire.

### Nouvelle action de formation

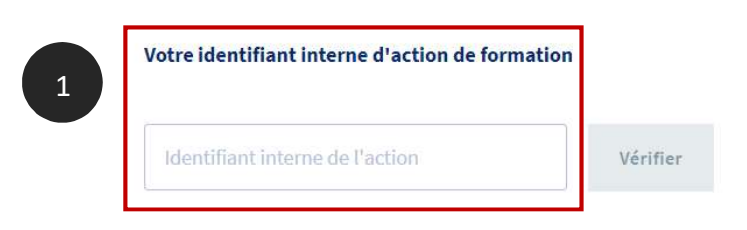

2

Une fois votre identifiant interne saisi, **cliquez sur le bouton « Vérifier »**. Cette opération permet de vérifier si, pour la même formation, cet identifiant n'est pas déjà utilisé pour une autre action de formation. Cela évite donc les doublons.

#### Votre identifiant interne d'action de formation

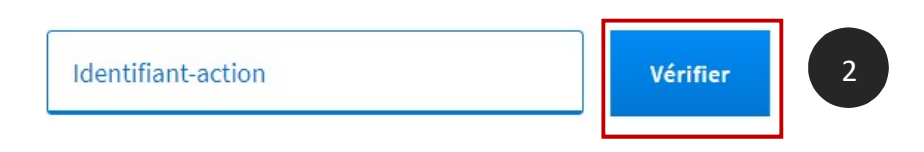

Si l'identifiant saisi est disponible, un message s'affiche en haut à droite de votre écran :

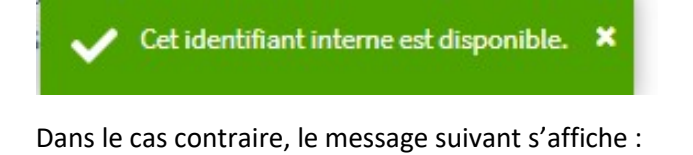

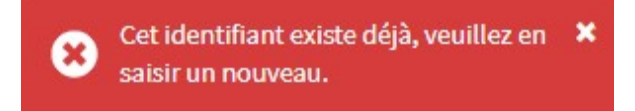

A noter : tant que l'identifiant n'est pas « vérifié », vous ne pourrez pas saisir la suite du formulaire.

#### **Conditions d'inscription**

#### Niveau requis à l'entrée en formation

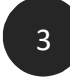

Précisez si le niveau d'entrée en formation est obligatoire (OUI) ou facultatif (NON)

#### **Conditions d'inscription**

| Nive | au requis à l'entrée en formation ? |
|------|-------------------------------------|
| 0    | Oui                                 |
| 0    | Non                                 |

Pour rappel, le niveau d'entrée est spécifié sur la fiche de la formation, s'il y en a un :

## Formation de préparation au TOEIC - niveau débutant

| Code FORMACODE : 15234      | () Niveau d'entrée : Pas de donnée       |
|-----------------------------|------------------------------------------|
| () Code NSF : 136           | 🕕 Niveau à la sortie de la formation : 1 |
| 1 Code ROME : Pas de donnée |                                          |

#### Conditions spécifiques et prérequis

4

Précisez les prérequis nécessaires pour suivre la formation. Si votre formation ne comporte pas de prérequis, vous pouvez laisser ce champ vide.

A noter : la présence ou l'absence de prérequis conditionne le délai de traitement des inscriptions. Nous vous invitons à consulter les Conditions Générales d'Utilisation.

0 / 3000 Caractères

#### Informations sur l'admission

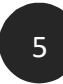

Vous pouvez apporter dans ce champ des informations sur le processus d'admission. Ce champ est optionnel.

| sécion la presence d'administra du titulaire  |            |
|-----------------------------------------------|------------|
| recisez le processus d'admission du titulaire |            |
|                                               |            |
|                                               |            |
|                                               |            |
|                                               |            |
|                                               |            |
|                                               |            |
|                                               | 1          |
| 0/250                                         | Caractàres |

#### Modalités d'admission

La partie « Modalités d'admission » permet d'apporter différentes informations sur les modes et les périmètres de recrutement des participants à la formation.

#### Modalités d'admission

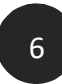

Cochez la modalité d'admission principale à la formation. Si vous utilisez plusieurs modalités d'inscription ou si vous n'avez pas de modalités d'inscription particulière, ces choix vous sont également proposés.

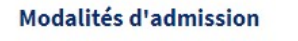

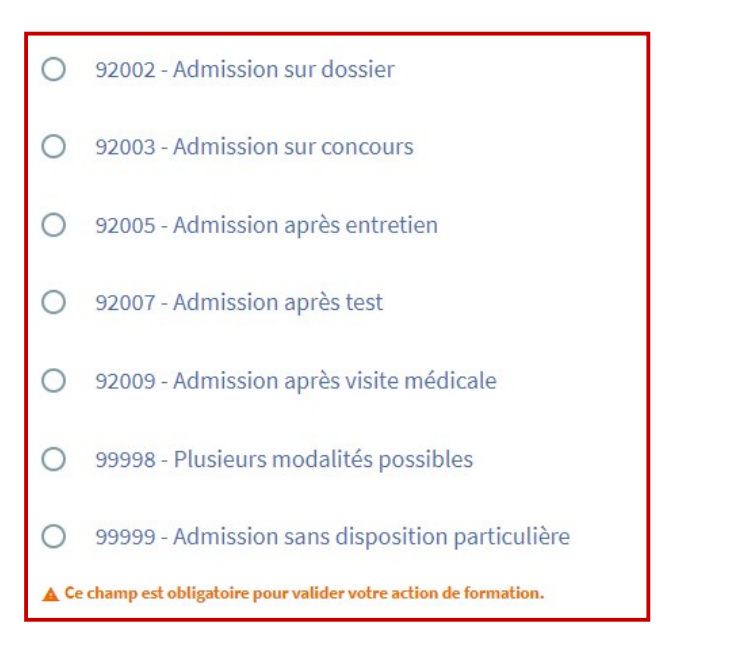

#### Informations sur le recrutement

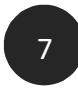

Vous pouvez apporter dans ce champ des précisions sur les modalités d'admission sélectionnées préalablement. Par exemple, pour une admission sur dossier, vous pouvez préciser où doit être déposé le dossier, sous quel délai, etc. Ce champ est optionnel.

| récisez le processus de recrutement du titulaire |   |
|--------------------------------------------------|---|
|                                                  |   |
|                                                  |   |
|                                                  |   |
|                                                  |   |
|                                                  |   |
|                                                  |   |
|                                                  | 1 |

0/3000 Caractères

#### Périmètre géographique du recrutement

8

Sélectionner le périmètre géographique adéquat, en fonction de votre zone potentielle de recrutement des stagiaires. Ce champ est optionnel.

| érimètre géographique du recrutement (Optionnel) |   | 0 |
|--------------------------------------------------|---|---|
| Sélectionner                                     | • |   |
| Autres                                           |   |   |
| Commune                                          |   |   |
| Département                                      |   |   |
| Région                                           |   |   |
| Interrégion                                      |   |   |
| National                                         |   |   |
| International                                    |   |   |

Vous pouvez apporter des précisions sur ce périmètre dans le champ suivant :

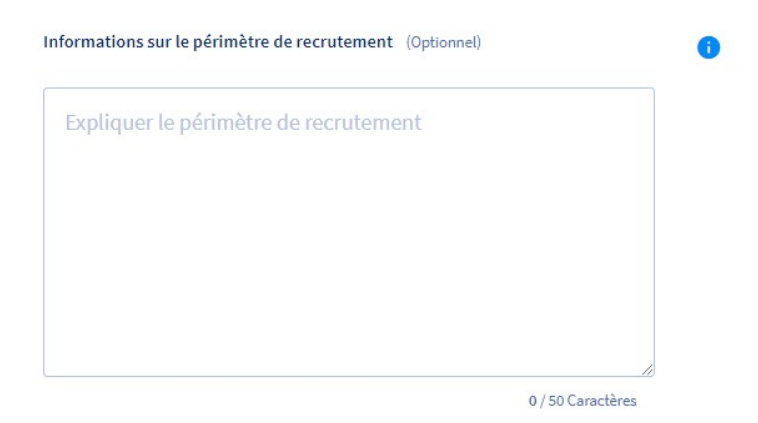

#### Langue utilisée lors de la formation

9

Sélectionnez la langue dans laquelle se déroule la formation.

#### Langue utilisée lors de la formation

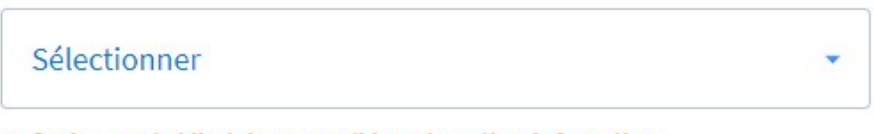

A Ce champ est obligatoire pour valider votre action de formation.

#### Langue utilisée lors de la formation

| Sélectionner             | • |
|--------------------------|---|
| Français                 |   |
| Anglais                  |   |
| Arabe                    |   |
| Allemand<br>Bengali      |   |
| Chinois                  |   |
| Danois                   |   |
| Espagnol<br>Gree moderne |   |
| Hébreu                   |   |
| Hindi                    |   |

#### Groupe Formation Emploi associé à l'action

10

Sélectionnez le code GEF auquel est rattachée votre formation. Ce champ est optionnel.

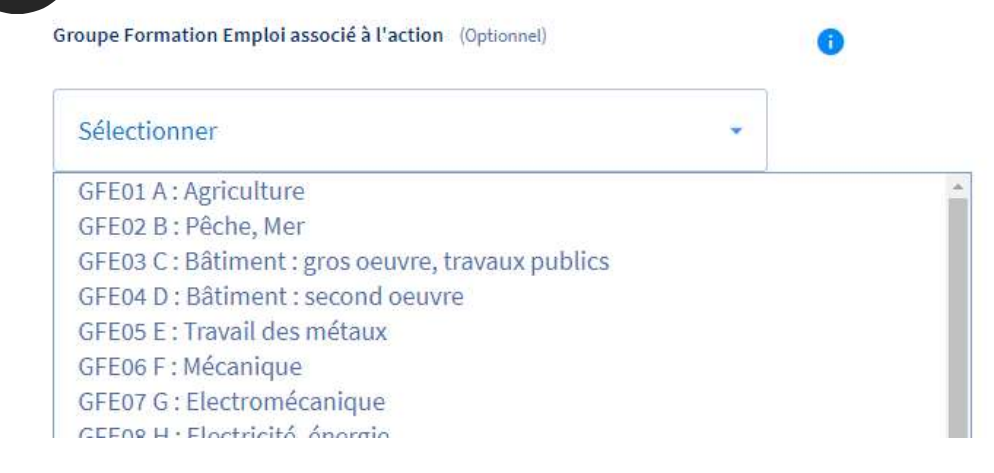

#### **Construction tarifaire**

Sélectionnez le type de calcul appliqué au tarif de l'action de formation (Assiduité : calcul horaire ou journalier ; Forfait : calcul forfaitaire).

#### **Construction tarifaire**

Assiduité
 Forfait
 Ce champ est obligatoire pour valider votre action de formation.

Montant de la formation

#### Frais pédagogiques

12

11

Vous saisissez ensuite le montant des frais pédagogiques, en fonction du taux de TVA auxquels ils sont soumis.

Précisez dans un premier temps si le coût de passage de la certification est inclus dans ces frais.

| Les frais de pa | issage de la certification sont in | iclus dans les frais pédagogi |
|-----------------|------------------------------------|-------------------------------|
| 🔘 Oui           | O Non                              |                               |
| Frais pédagog   | iques                              |                               |
| Net de TVA      | Net (montant en €)                 |                               |
| Taux à 5.5 %    | HT (montant en €)                  | TTC (montant en e             |
| Taux à 20 %     | HT (montant en €)                  | TTC (montant en €             |
| ş               |                                    |                               |

#### A noter :

- Si votre organisme de formation est exonéré de TVA, remplissez uniquement le champ « net de TVA »
- Si vous proposez des prestations soumises à des taux de TVA différents, il faudra décomposer le montant total des frais pédagogiques et saisir chaque montant dans la ligne de TVA correspondante.
- Il faut saisir le montant HT et le montant TTC. Il n'y a pas de calcul automatique dans cette version d'EDOF.

Vous ne devez saisir dans cette partie que les frais pédagogiques pris en charge dans un financement CPF.

#### Frais additionnels non pris en charge

13

Saisissez le montant total TTC de tous les frais réglés directement par le stagiaire à l'organisme (frais non pris en charge dans le financement CPF).

Vous précisez en quoi consiste les frais additionnels non pris en charge.

| Iontant total des frais additionnels non pris en charge | 0 |
|---------------------------------------------------------|---|
|                                                         |   |
|                                                         |   |
|                                                         |   |
| étails des frais additionnels non pris en charge        | 0 |
| Poneoignor los frais non pris on chargo                 |   |
| Renseigner res mais non pris en charge                  |   |
|                                                         |   |
|                                                         |   |
|                                                         |   |
|                                                         |   |
|                                                         |   |

#### Déroulement de la formation

La partie « Déroulement de la formation » permet d'apporter différentes informations sur les modalités pédagogiques, la durée, le rythme de la formation...

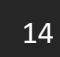

Vous précisez dans un premier temps si les horaires de la formation sont libres ou fixes : les formations synchrones, en temps réel, sont considérées à horaires fixes (présentiel, classe virtuelle, etc.) ; les formations asynchrones, en temps différé, sont considérées sans horaires fixes (e-learning, MOOC, etc.).

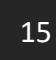

Puis vous indiquez la ou les modalités d'enseignement de la formation : présentielle, à distance ou mixte.

#### Déroulement de la formation

| 14 | Horaires libres ou définis (Optionnel)                           |
|----|------------------------------------------------------------------|
|    | O A horaires fixes                                               |
|    | O Sans horaires fixes                                            |
|    | O Mixte                                                          |
| 15 | Présentielle ou à distance                                       |
|    | O Entièrement présentielle                                       |
|    | O Mixte (présentielle et à distance)                             |
|    | O Entièrement à distance                                         |
|    | Ce champ est obligatoire pour valider votre action de formation. |
|    |                                                                  |

16

Vous pouvez apporter des précisions sur le mode de déroulement de la formation et détailler les **modalités pédagogiques** utilisées :

| ormations sur les modalités <sub>l</sub> | pédagogiques (Optionnel) |
|------------------------------------------|--------------------------|
| Expliquer les modalités                  | pédagogiques employées   |
|                                          |                          |
|                                          |                          |
|                                          |                          |

Dans les champs suivants (optionnels), vous pourrez inscrire, **la durée moyenne de la formation**, à estimer en heures ; il s'agit du temps présentiel, à distance et/ou mixte.

Vous pouvez préciser, si besoin, quelle est la part de cette durée moyenne passée en centre de formation et celle passée en entreprise.

17

| Inscri                       | vez le nombre d'heures                                                                                                    |                                             |
|------------------------------|----------------------------------------------------------------------------------------------------|---------------------------------------------|
| Dont nom                     | bre d'heures en centre (Optionnel)                                                                                                    |                                             |
| Inscri                       | vez le nombre d'heures                                                                                                    |                                             |
|                              |                                                                                                    |                                             |
| Dont nom                     | bre d'heures en entreprise (Optionnel)                                                                                                    |                                             |
| Inscri                       | vez le nombre d'heures                                                                                                    |                                             |
|                              |                                                                                                    |                                             |
| us indiq                     | uez ensuite <b>le rythme de la formation</b> en cochai                                                                                                    | nt la case afférente                        |
| ous indiq<br>rmation<br>Ryth | uez ensuite <b>le rythme de la formation</b> en cochar<br>fait appel à plusieurs rythmes, cochez la case « p<br>nme de la formation                                                                                        | nt la case afférente<br>plusieurs rythmes p |
| ous indiq<br>rmation<br>Ryth | uez ensuite <b>le rythme de la formation</b> en cochar<br>fait appel à plusieurs rythmes, cochez la case « p<br>me de la formation<br>En journée                                                                           | nt la case afférente<br>plusieurs rythmes p |
| ous indiq<br>rmation<br>Ryth | uez ensuite <b>le rythme de la formation</b> en cochar<br>fait appel à plusieurs rythmes, cochez la case « p<br>me de la formation<br>En journée<br>En soirée                                                              | nt la case afférente<br>plusieurs rythmes p |
| ous indiq<br>rmation<br>Ryth | uez ensuite <b>le rythme de la formation</b> en cochan<br>fait appel à plusieurs rythmes, cochez la case « p<br>me de la formation<br>En journée<br>En soirée<br>En semaine                                                | nt la case afférente<br>blusieurs rythmes p |
| ous indiq<br>rmation<br>Ryth | uez ensuite <b>le rythme de la formation</b> en cochan<br>fait appel à plusieurs rythmes, cochez la case « p<br>me de la formation<br>En journée<br>En soirée<br>Le week-end                                               | nt la case afférente<br>blusieurs rythmes p |
| ous indiq<br>rmation<br>Ryth | uez ensuite <b>le rythme de la formation</b> en cochan<br>fait appel à plusieurs rythmes, cochez la case « p<br>me de la formation<br>En journée<br>En soirée<br>En semaine<br>Le week-end<br>Temps plein                  | nt la case afférente<br>plusieurs rythmes p |
| ous indiq<br>rmation<br>Ryth | uez ensuite <b>le rythme de la formation</b> en cochar<br>fait appel à plusieurs rythmes, cochez la case « p<br>me de la formation<br>En journée<br>En soirée<br>En semaine<br>Le week-end<br>Temps plein<br>Temps partiel | nt la case afférente<br>olusieurs rythmes p |

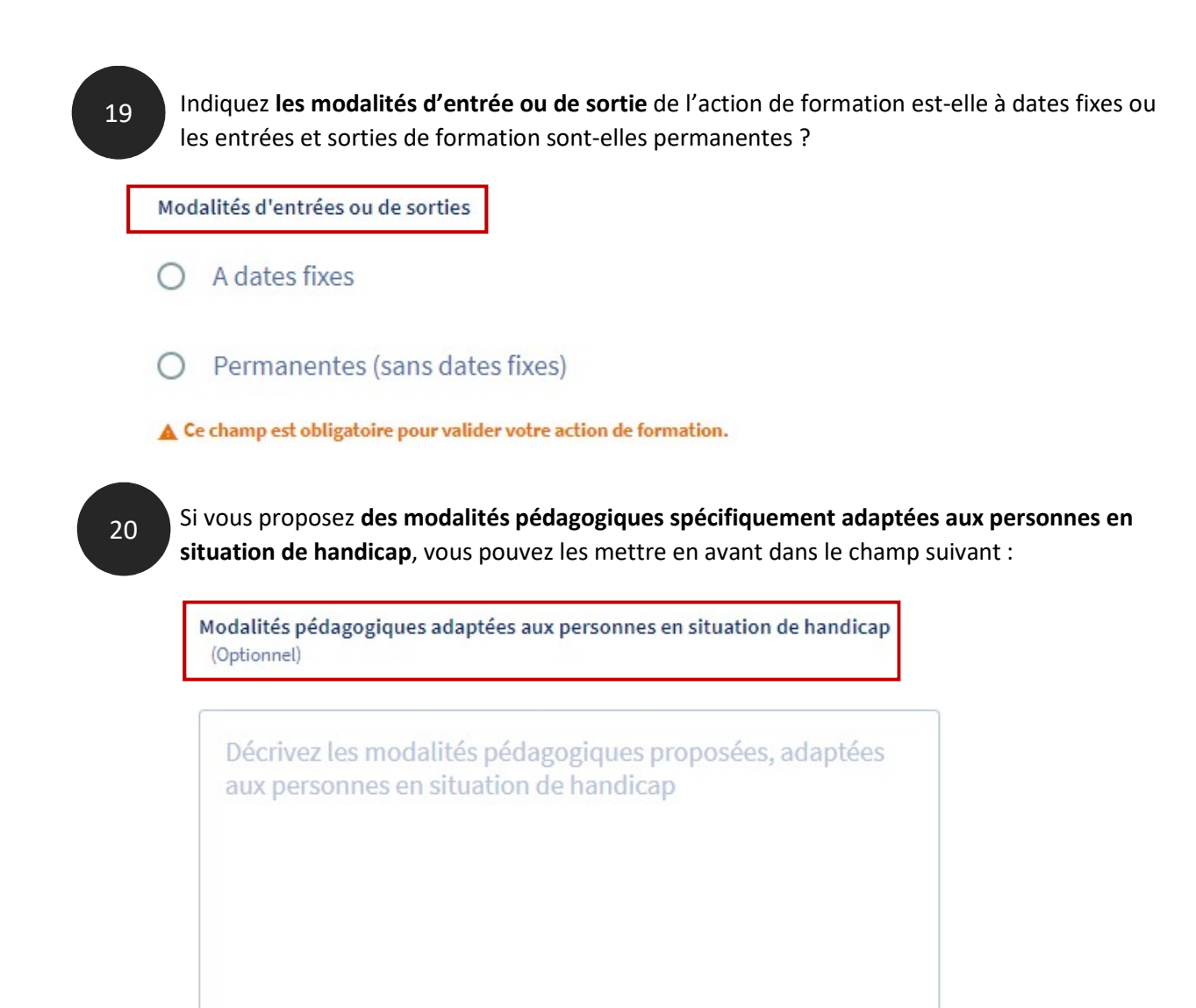

0/3000 Caractères

#### Informations sur l'action de formation

Dans cette partie du formulaire, vous indiquez les contacts, les lieux et dates d'informations.

#### Contact et adresse d'information

21

**Vous sélectionnez dans la liste déroulante le contact et l'adresse** (champ optionnel) auprès de qui et où le participant pourra obtenir des informations sur l'action de formation.

Vous pouvez si besoin **ajouter un nouveau contact ou une nouvelle adresse** en cliquant sur les liens. Cette action ouvre le formulaire de saisie du contact ou de l'adresse

|                                                                  | T.                                                                                                    |
|------------------------------------------------------------------|----------------------------------------------------------------------------------------------------|
| Ce champ est obligatoire pour valider votre action de formation. |                                                                                                    |
| Ajouter un nouveau contact Adresse d'information (Optionnel)     | Listes déroulantes de<br>contacts / adresses<br>d'information saisis<br>dans la gestion des<br>coordonnées. |
|                                                                  | -                                                                                                    |

#### Contact et adresse de formation

22 De même, vous devez préciser un contact de la formation et l'adresse du lieu de la formation. Si ceux-ci n'existent pas dans la base de données, vous pouvez les ajouter.

| Ce champ est obligatoire pour valider votre ac | tion de formation. |
|------------------------------------------------|--------------------|
| Ajouter un nouveau contact                     |                    |
|                                                |                    |
|                                                |                    |
| Lieu de la formation                           |                    |
| Lieu de la formation                           |                    |
| Lieu de la formation                           |                    |

#### Accessibilité de l'action de formation aux personnes en situation de handicap

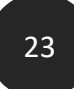

Précisez les modalités pratiques d'accès et les aménagements spécifiques prévus pour les personnes en situation de handicap, **y compris s'il n'y a pas d'aménagement spécifique** (ce champ ne peut pas être vide).

| ccessibilité de l'action aux personnes en situation de handica | ар |
|----------------------------------------------------------------|----|
| Préciser le niveau d'accessibilité                             |    |
|                                                                |    |
|                                                                |    |
|                                                                |    |
|                                                                |    |

#### Date d'information

24

Si vous prévoyez des séances d'information sur l'action de formation, vous pouvez indiquer les dates auxquelles auront lieu ces séances.

| U/ MM / AAAA | <b>—</b> |
|--------------|----------|
|--------------|----------|

#### URL de l'action

25

Vous avez aussi la possibilité d'ajouter une URL (adresse du site web) à partir de laquelle il est possible de consulter l'action de formation (lien vers votre site internet par exemple).

| URL de l'action (Optionnel) |  |
|-----------------------------|--|
| Ajouter l'URL               |  |
|                             |  |

Pour cela, vous faites un « copier-coller » de l'intégralité de l'URL (https://www. formation.fr/....)

#### Services annexes

Cette partie vous permet de préciser, si vous le souhaitez, toute information utile aux participants et relative à la restauration, à l'hébergement, aux modalités de transport et/ou autres services proposés.

#### Services annexes

25

| Restauration (Optionnel) | 0 |
|--------------------------|---|
| Renseigner               |   |
|                          |   |
| Renseigner               | 0 |
| KenzelSher               |   |
| Transport (Optionnel)    | 0 |
| Renseigner               |   |
|                          |   |
| Autres (Optionnel)       | 0 |
| Renseigner               |   |

#### Enregistrer ou valider l'action de formation

26 Enregistrer ou valider l'action de formation

Même si vous n'avez pas rempli tous les champs, vous pourrez enregistrer votre action de formation en cliquant sur le bouton « Enregistrer les modifications ».

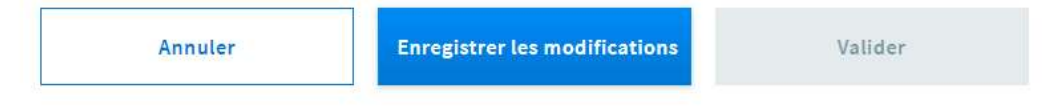

Si des champs obligatoires pour valider l'action de formation ne sont pas remplis, le bouton « Valider » reste inactif.

Votre action de formation sera au **statut « brouillon »** ; vous pourrez ensuite la retrouver par l'onglet « Voir le catalogue » du menu et finaliser votre saisie.

| us serez accompagné tout au long de votre parcours par un tuteur dont l'anglais est la langue                    | Derniere modification : 12 septembre 2019      | Opérations                               |
|----------------------------------------------------------------------------------------------------|------------------------------------------------|------------------------------------------|
| ternelle.                                                                                                    | ID : TOEIC_Test                                |                                          |
| ction de formation                                                                                               | м                                              | asquer l'aperçu des actions de formation |
| Brou                                                                                                    | llon Dernière modification : 13 septembre 2019 | Opérations 🔻                             |
| Action de formation : Identifiant_action                                                                         | Code CPF : 234243 - PUBLIEE                    |                                          |
| and the second second second second second second second second second second second second second second second |                                                | Voir les sessions                        |

Si tous les champs obligatoires pour valider l'action de formation sont remplis, le bouton « Valider » s'active :

| Annuler | Enregistrer les modifications | Valider |
|---------|-------------------------------|---------|
|---------|-------------------------------|---------|

En cliquant sur le bouton « Valider », votre action de formation sera au **statut « validée »**, c'est-àdire conforme selon vos critères de publication.

| IARSEILLE CEDEX 08                      | Validée | Dernière modification : 13 septembre 2019 |
|-----------------------------------------|---------|-------------------------------------------|
| ction de formation : Identifiant_action |         | Code CPF : 234243 - PUBLIEE               |

Une fois l'action formation créée, vous pourrez créer des **sessions de formation**. Consultez notre guide afférent !

## 4- Modifier une action de formation

Vous pouvez modifier une action de formation, ou la valider si vous ne l'avez pas fait lors de la création de la fiche.

Rendez-vous sur la page de présentation de votre catalogue, par le menu « Voir le catalogue ». Vous pouvez retrouver votre formation par la recherche, située en haut de page.

1

A partir de la fiche Formation, vous déployez la liste des actions de formation, en cliquant sur « Aperçu des actions de formation ».

| Certification préparée : Tests TOEIC <sup>®</sup> (Test of English for International Communication)            |                                                           |              |
|----------------------------------------------------------------------------------------------------|-----------------------------------------------------------|--------------|
| 'ous serez accompagné tout au long de votre parcours par un tuteur dont l'anglais est la langue<br>naternelle. | Dernière modification : 12 septembre 2019 ID : TOEIC_Test | Opérations 💌 |
|                                                                                                    |                                                           |              |

## 2

Sélectionnez l'opération « **Modifier** » dans le menu déroulant à gauche de l'action de formation que vous souhaitez modifier ou valider.

| 1 action de formation                    |                                           | Masquer l'aperçu des actions de formation |
|------------------------------------------|-------------------------------------------|-------------------------------------------|
| MARSEILLE CEDEX 08 Validée               | Dernière modification : 13 septembre 2019 | Opérations 👻                              |
| Action de formation : Identifiant_action | Code CPF: 234243 - PUBLIEE                | Modifier                                  |
| 0 Session programmée                     |                                           | Dupliquer<br>Ve                           |
|                                          |                                           | Addiver                                   |
| Ajouter une action de formation          |                                           | Désarchiver                               |
|                                          |                                           |                                           |
| Opérations 🔻                             |                                           |                                           |
| Modifier                                 |                                           |                                           |
| Dupliquer                                |                                           |                                           |
| Ve                                       |                                           |                                           |
|                                          |                                           |                                           |

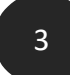

Vous ouvrez ainsi la fiche de votre action de formation ; il ne vous reste plus qu'à apporter les modifications souhaitées.

| ormation de preparation | 1 au TOEIC - niveau debutant                                                                                                    |
|-------------------------|----------------------------------------------------------------------------------------------------|
|                         | Conditions d'inscription                                                                                                    |
|                         | Niveau requis à l'entrée en formation ?                                                                                                    |
|                         | O Oui                                                                                                    |
|                         | Non                                                                                                    |
|                         | Conditions spécifiques et prérequis (Optionnel)<br>Ne pas renseigner ce champ si la formation ne comporte pas de prérequis.                                                                                                    |
|                         | Décrivez les modalités pédagogiques proposées, adaptées<br>aux personnes en situation de handicap                                                                                                    |
|                         | Conditions spécifiques et prérequis (Optionnel)<br>Ne pas renseigner ce champ si la formation ne comporte pas de prérequis.<br>Décrivez les modalités pédagogiques proposées, adaptées<br>aux personnes en situation de handicap |

Vous pouvez modifier toutes les saisies préalablement faites dans tous les champs du formulaire, ajouter des informations, reformuler, etc.

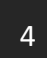

Il ne vous reste plus **qu'à enregistrer les modifications ou valider votre action de formation**, en fonction de ce que vous souhaitez faire.

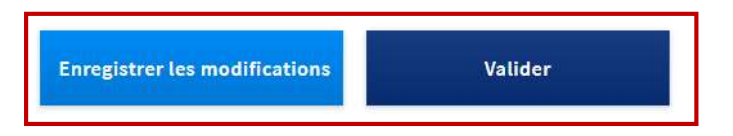

Si votre action de formation est au statut « brouillon », vous pouvez :

- Soit enregistrer les modifications ; votre action restera au statut « brouillon ».
- Soit valider votre action de formation ; celle-ci passera au statut « validée ».

Si votre action de formation est déjà au statut « validée », vous ne pourrez que enregistrer les modifications.

Enregistrer les modifications

## 5- Dupliquer une action de formation

Vous devez créer une action de formation avec un nouveau contact d'information et un nouveau lieu de formation ? De nouvelles modalités d'admission ?

Il est possible de **dupliquer une action de formation existante**, si vous souhaitez en créer une nouvelle sans avoir à ressaisir l'intégralité du formulaire.

#### Dans le menu déroulant des opérations de l'action, sélectionnez l'opération « Dupliquer »

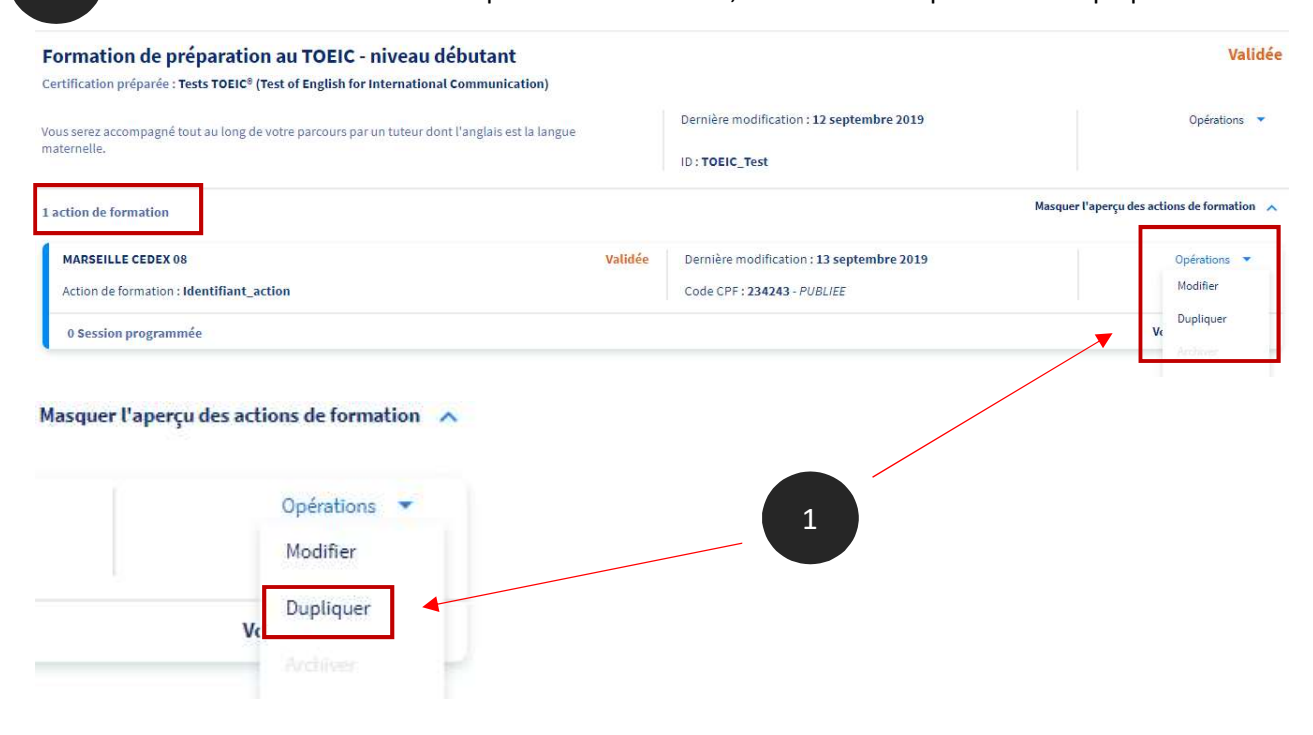

2

1

Vous ouvrez ainsi le formulaire d'une **nouvelle action de formation**. Toutefois, ce formulaire est **prérempli avec les informations de l'action que vous venez de duplique**r.

| Nouvelle action de forr | nation                                |             |
|-------------------------|---------------------------------------|-------------|
|                         | Votre identifiant interne d'action de | e formation |
|                         |                                       |             |

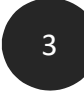

En priorité, **vous devez changer l'identifiant interne de l'action de formation et vérifier que ce nouvel identifiant est bien disponible**. Vous ne pourrez pas modifier le contenu de la fiche tant que vous n'aurez pas fait cette action.

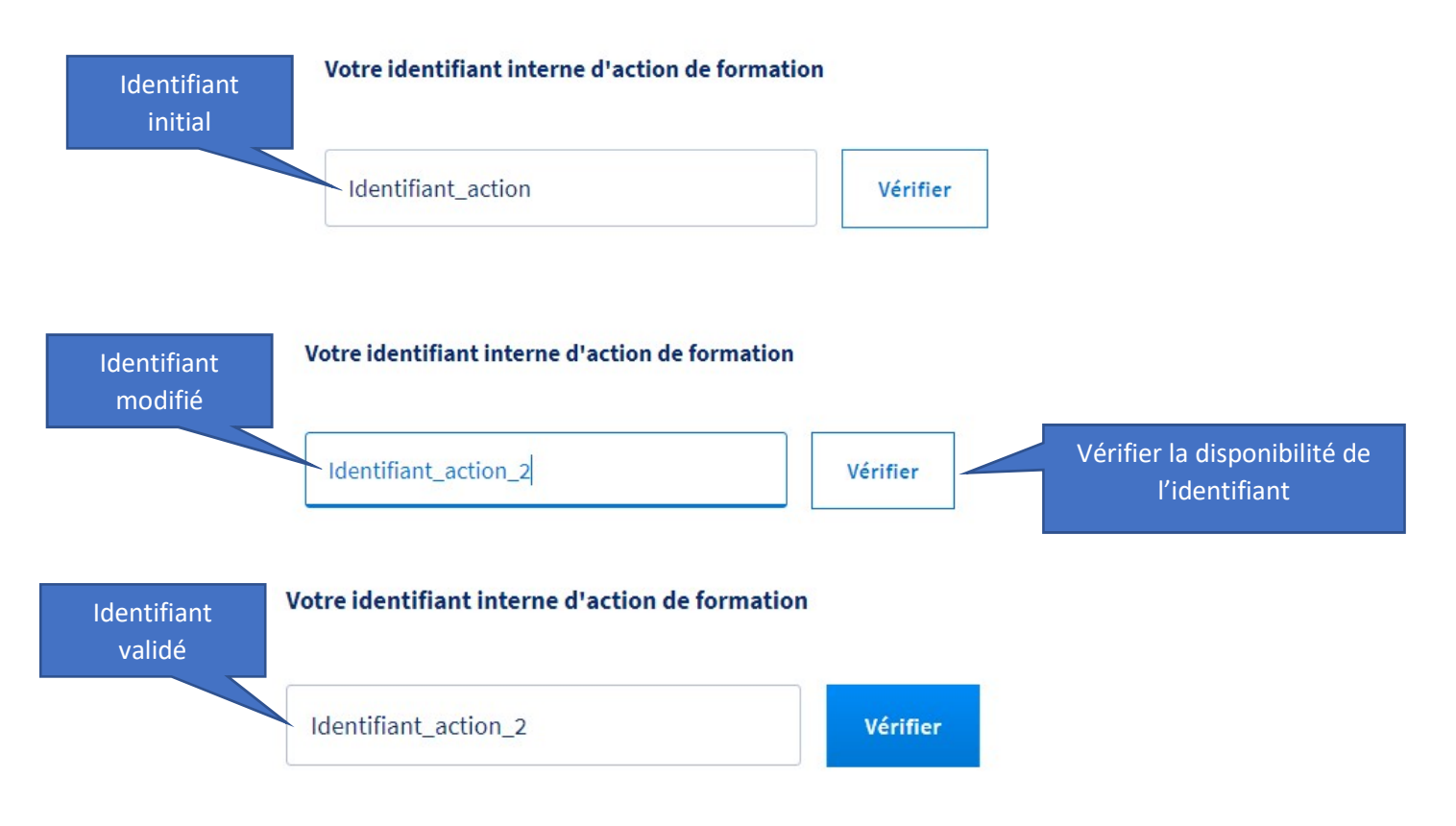

4

Vous pouvez ensuite descendre le formulaire prérempli de votre nouvelle action de formation et y apporter les modifications souhaitées jusqu'aux boutons « Enregistrer les modifications » ou « Valider ».

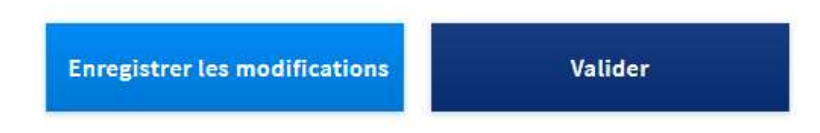

Vous retrouvez votre nouvelle action de formation et votre action de formation dupliquée dans votre catalogue :

| Formation de préparation au TOEIC - niveau de<br>Certification préparée : Tests TOEIC <sup>®</sup> (Test of English for International | butant<br>Communication) |                                                                                   |
|----------------------------------------------------------------------------------------------------|--------------------------|-----------------------------------------------------------------------------------|
| Vous serez accompagné tout au long de votre parcours par un tuteur dont maternelle.                                                   | l'anglais est la langue  | Dernière modification : <b>12 se</b><br>ID : <b>TOEIC_Test</b>                    |
| 2 actions de formation                                                                                                    |                          |                                                                                   |
| LYON Action de formation : Identifiant_action_2                                                                                       | Validée                  | Dernière modification : <b>13 se</b><br>Code CPF : <b>234243</b> - <i>PUBLIEE</i> |
| 0 Session programmée                                                                                                    |                          |                                                                                   |
| MARSEILLE CEDEX 08<br>Action de formation : Identifiant_action                                                                        | Validée                  | Dernière modification : <b>13 se</b><br>Code CPF : <b>234243</b> - <i>PUBLIEE</i> |
| 0 Session programmée                                                                                                    |                          |                                                                                   |

## **BRAVO**!

### Vous savez maintenant créer une action de formation, la modifier, la dupliquer et changer son statut.

Vous voulez que votre action de formation accède au statut « active » ?

Une action de formation, tout comme une formation, ne peut être active que lorsqu'une session rattachée à cette action de formation est ouverte à l'inscription. Pour plus d'informations, **rendez-vous dans le guide « Créer et gérer une session »** !